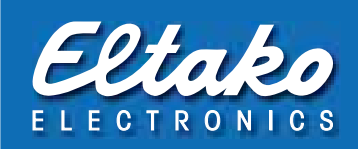

## PCT14

| Das PC, local his she Basarestwo 14<br>PCT14                                                                                                    | Eltako |
|----------------------------------------------------------------------------------------------------|--------|
| A contract of the contract of the PC of the contract of the PC of the contract of the PC of the contract of the PC of the Contract of the PC of the PC of th |        |
| Ellador                                                                                                    |        |

# Das PC-Tool für die Baureihe 14

PCT14 ist ein Tool (Dienstprogramm) für PC, um die Einstellungen von Eltako-Aktoren der Baureihe 14 zu erfassen, zu verändern, zu speichern und auch wieder einzuspielen. Es gehört zum Lieferumfang des FAM14 sowie des FTS14KS und kann per Download geladen werden. Das Passwort befindet sich in der Verpackung.

#### Schnellstartanleitung; nach dem Download des Installationsordners:

### 1. Verbindung zwischen PC und FAM14 bzw. FTS14KS herstellen

Verbinden Sie den PC und den Mini-USB-Anschluss mit einem USB-Kabel.

Eventuell muss der Treiber installiert werden, der sich im Installationsordner befindet.

Bei erfolgreicher Verbindung wird in der Statuszeile der verwendete COM-Port angezeigt.

#### 2. Geräteliste erstellen; nach der Installation der Aktoren

Klicken Sie im linken Fensterbereich mit der rechten Maustaste, um das Kontextmenü anzuzeigen.

Wählen Sie den Kontextmenübefehl 'Geräteliste aktualisieren und Gerätespeicher auslesen'. Nachdem der RS485-Bus abgefragt wurde, werden alle verfügbaren Geräte angezeigt.

Es können weitere Aktionen durch das Ausführen von Befehlen des Kontextmenüs durchgeführt werden. Das Kontextmenü wird durch Klicken mit der rechten Maustaste angezeigt. Am unteren Rand des Programmfensters befindet sich die Statuszeile, in welcher Informationen zu den Kontextmenü-Befehlen angezeigt werden.

Weitere Informationen können mit Klick auf 'Hilfe' abgerufen werden.

### PC-Tool PCT14 mit Export- und Import-Funktion

Alle Sensor-Aktor-Zuordnungen können mit PCT14 5.0 vollautomatisch aus den Aktoren der Baureihe 14 ausgelesen und in die GFVS exportiert werden. Hierbei werden auch die virtuellen Taster für GFVS erzeugt, welche danach wieder in die Baureihe-14-Aktoren importiert werden.

Auch bereits hinterlegte Bezeichnungen werden übertragen. Das Aufsetzen der GFVS auf den komplett eingerichteten Baureihe-14-Gebäudefunk wird dadurch zu einer leichten Übung für den Elektroinstallateur. Zum Datenaustausch wird ein Windows-PC/Notebook benötigt.

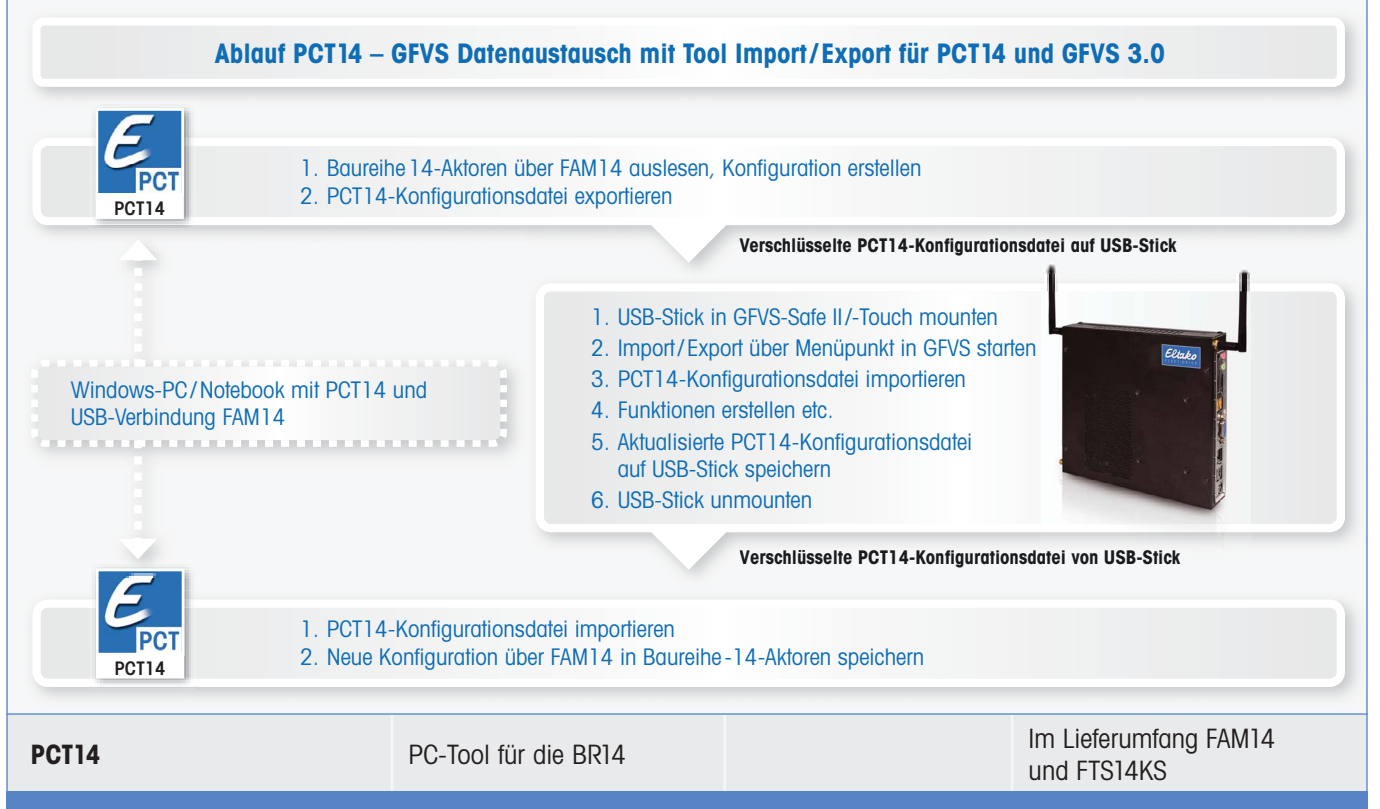

Unverbindliche Preisempfehlung zuzüglich gesetzl. MwSt.